#### https://www.halvorsen.blog

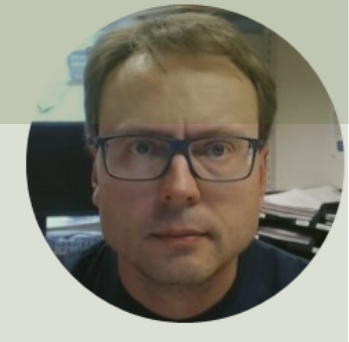

# LabVIEW in Automation DAQ in LabVIEW

Hans-Petter Halvorsen

#### Contents

- Introduction to DAQ
  - What is DAQ?
- Hardware Overview
  - USB-6008, Sensors, Electronic components
- Software Overview
  - LabVIEW + DAQmx Driver
- Temperature Sensors
  - TMP36 Temperature Sensor
  - Thermistor Temperature Sensor
- LEDs
- Lowpass Filter
- Log Data to File
- Delivery

## DAQ System

#### DAQ – Data Acquisition

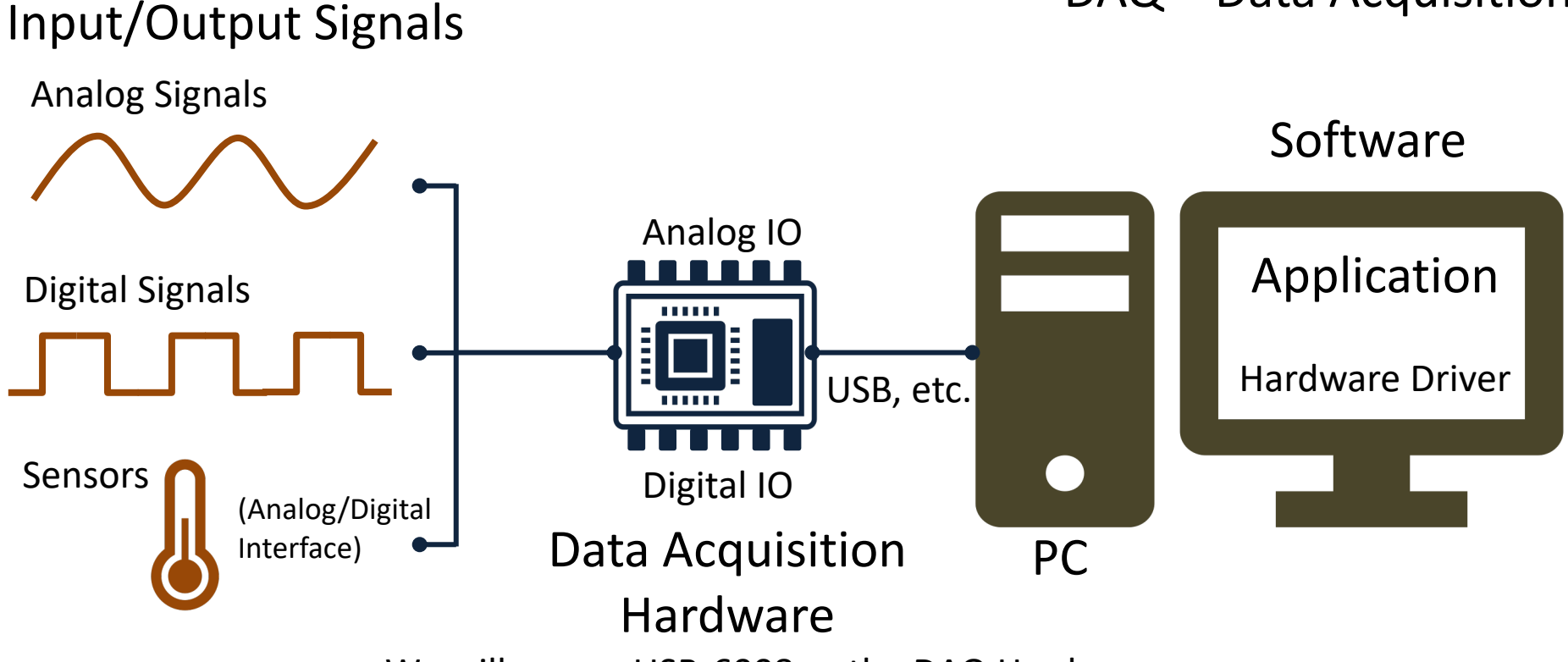

We will use an USB-6008 as the DAQ Hardware

# I/O Module

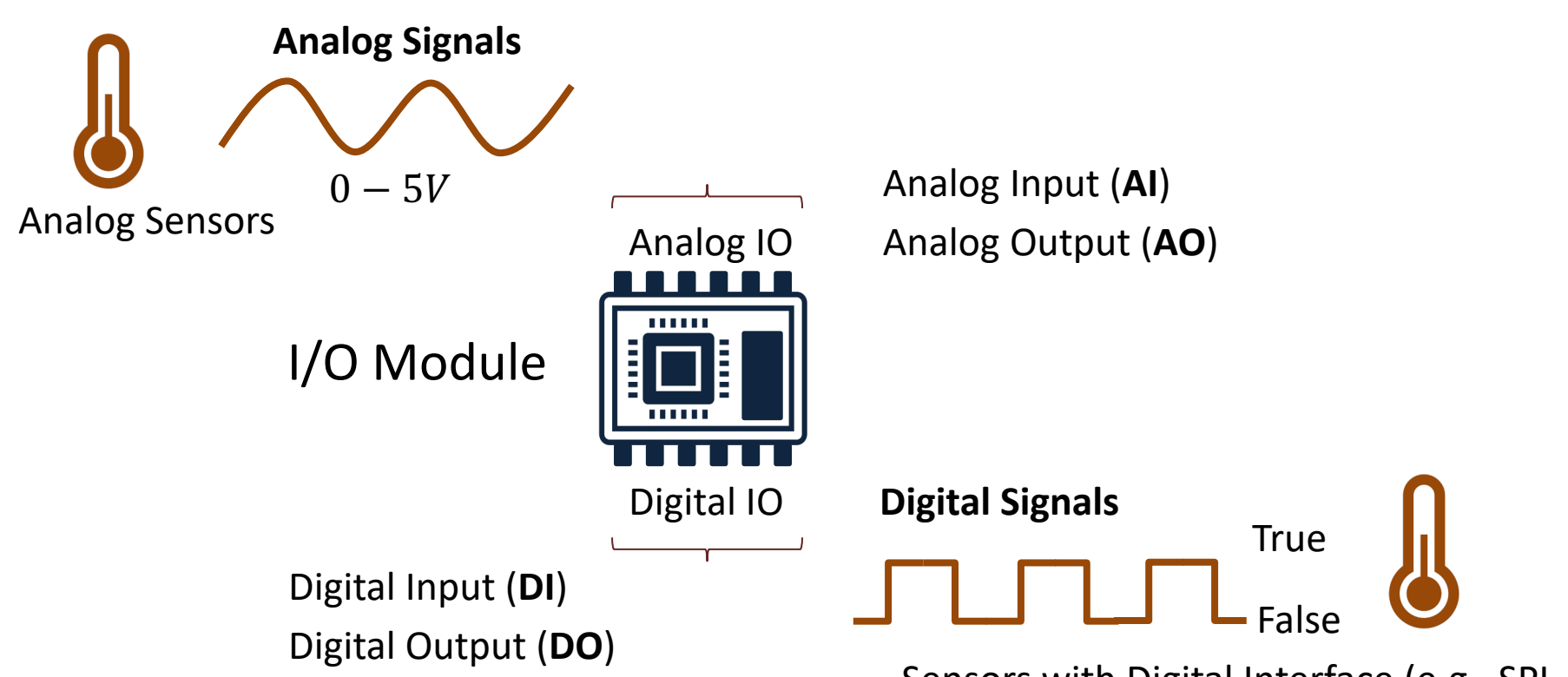

Sensors with Digital Interface (e.g., SPI, I2C)

#### Hardware

- DAQ Device (e.g., USB-6008)
- Breadboard
- Wires (Jumper Wires)
- TMP36 Temperature Sensor
- Thermistor 10K (Temperature Sensor)
- Resistors,  $R = 270\Omega$ ,  $R = 10k\Omega$
- LEDs (Colors: Red, Green)

#### Hardware

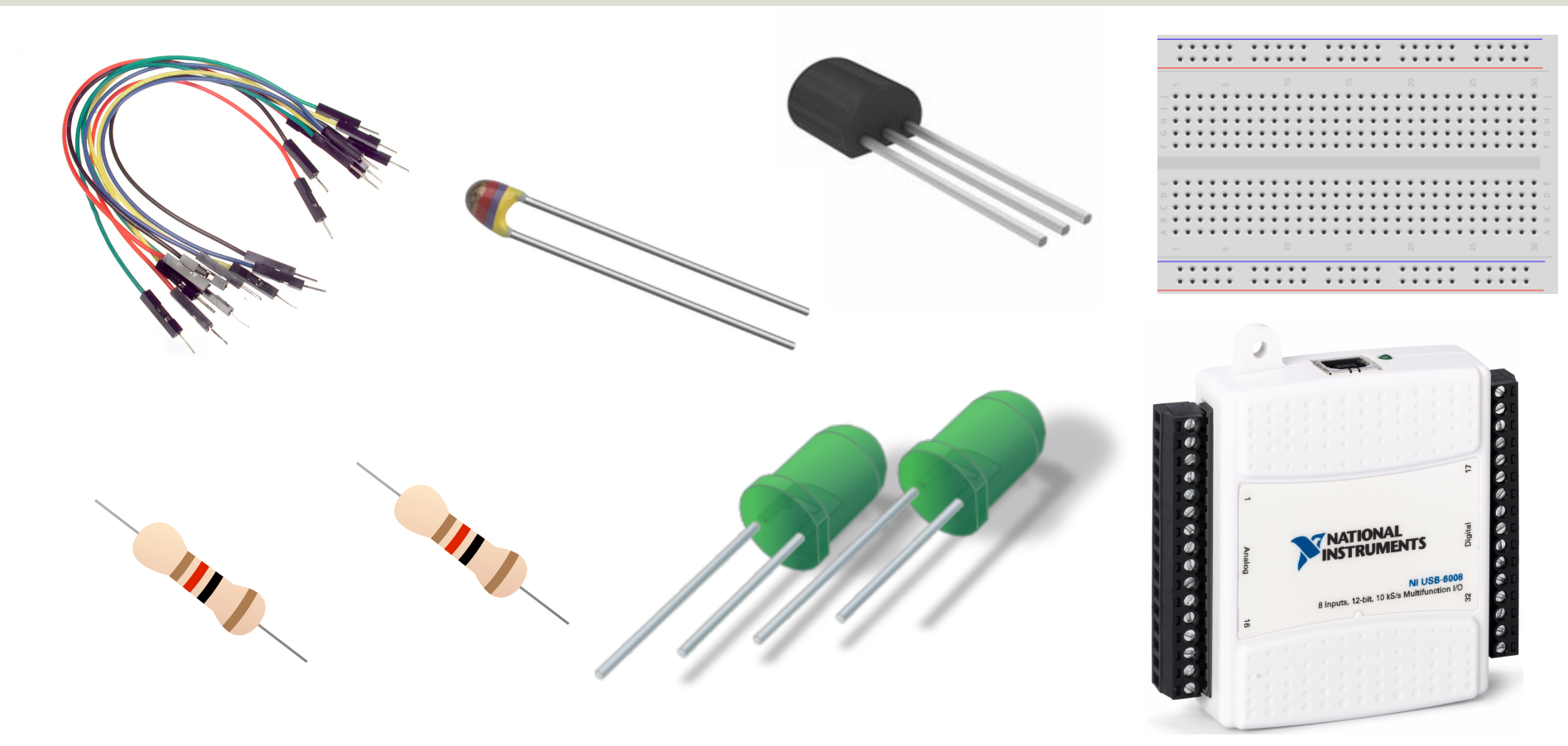

#### USB-6008

- USB-6008 is a DAQ Device from NI
- Can be used within LabVIEW
- NI-DAQmx Driver
- It has Analog and Digital Inputs and Outputs

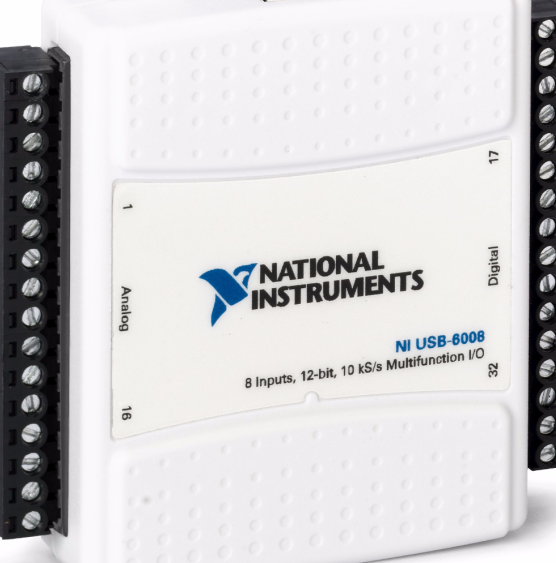

#### USB-6008

- 4 different types of Signals:
- AO Analog Output
- AI Analog Input
- DO Digital Output
- DI Digital Input

| 11015.       |                 | P A     |       |        |
|--------------|-----------------|---------|-------|--------|
| GND          |                 |         | 티므    | P0.0   |
| AI 0 (AI 0+) | <u> </u>        |         | ≈⊡⊔   | P0.1   |
| AI 4 (AI 0-) | ω               |         | 6     | P0.2   |
| GND          | ≝⊫              | P q     | 201   | P0.3   |
| AI 1 (AI 1+) | 5               |         | 2 🖂 🗌 | P0.4   |
| AI 5 (AI 1–) | •               |         | 201   | P0.5   |
| GND          |                 |         | N 12  | P0.6   |
| AI 2 (AI 2+) |                 |         | 7     | P0.7   |
| AI 6 (AI 2-) | 9               |         | 32    | P1.0   |
| GND          |                 |         | 2     | P1.1   |
| AI 3 (AI 3+) |                 |         |       | P1.2   |
| AI 7 (AI 3-) |                 |         | 8 🖂 🗌 | P1.3   |
| GND          |                 | I h d l | S 🖂 🗌 | PFI 0  |
| AO 0         | <u> 루</u> ା 🖂 🔢 |         | 8 🖂 🗄 | +2.5 V |
| AO 1         | 5               |         | E 🖂   | +5 V   |
| GND          |                 |         |       | GND    |

#### **Temperature Sensors**

- TMP36 Temperature Sensor
- Thermistor 10K Temperature Sensor

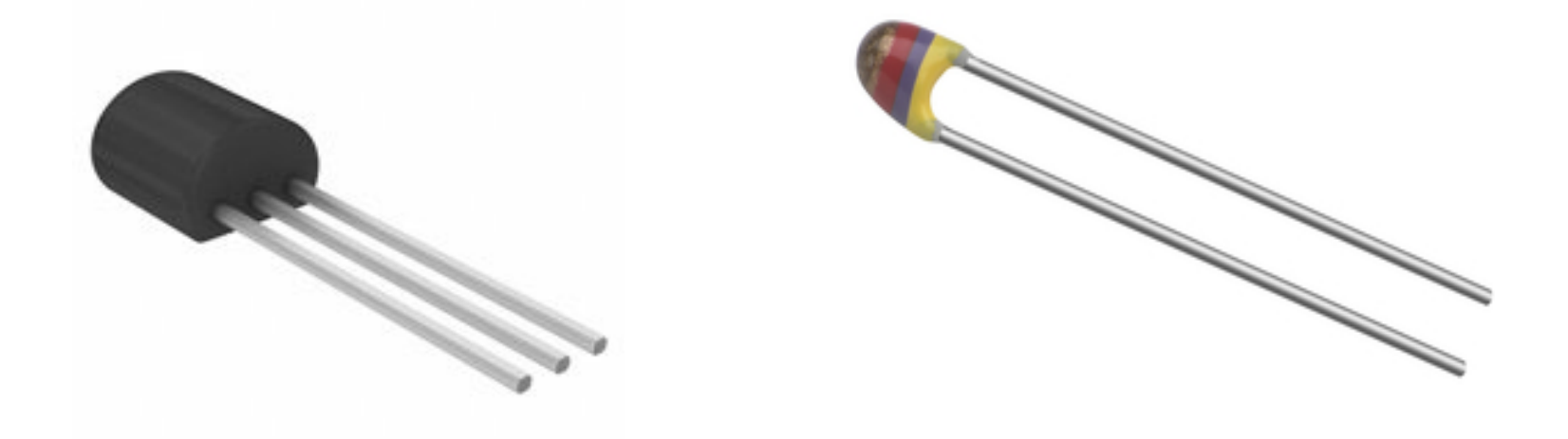

#### **TMP36**

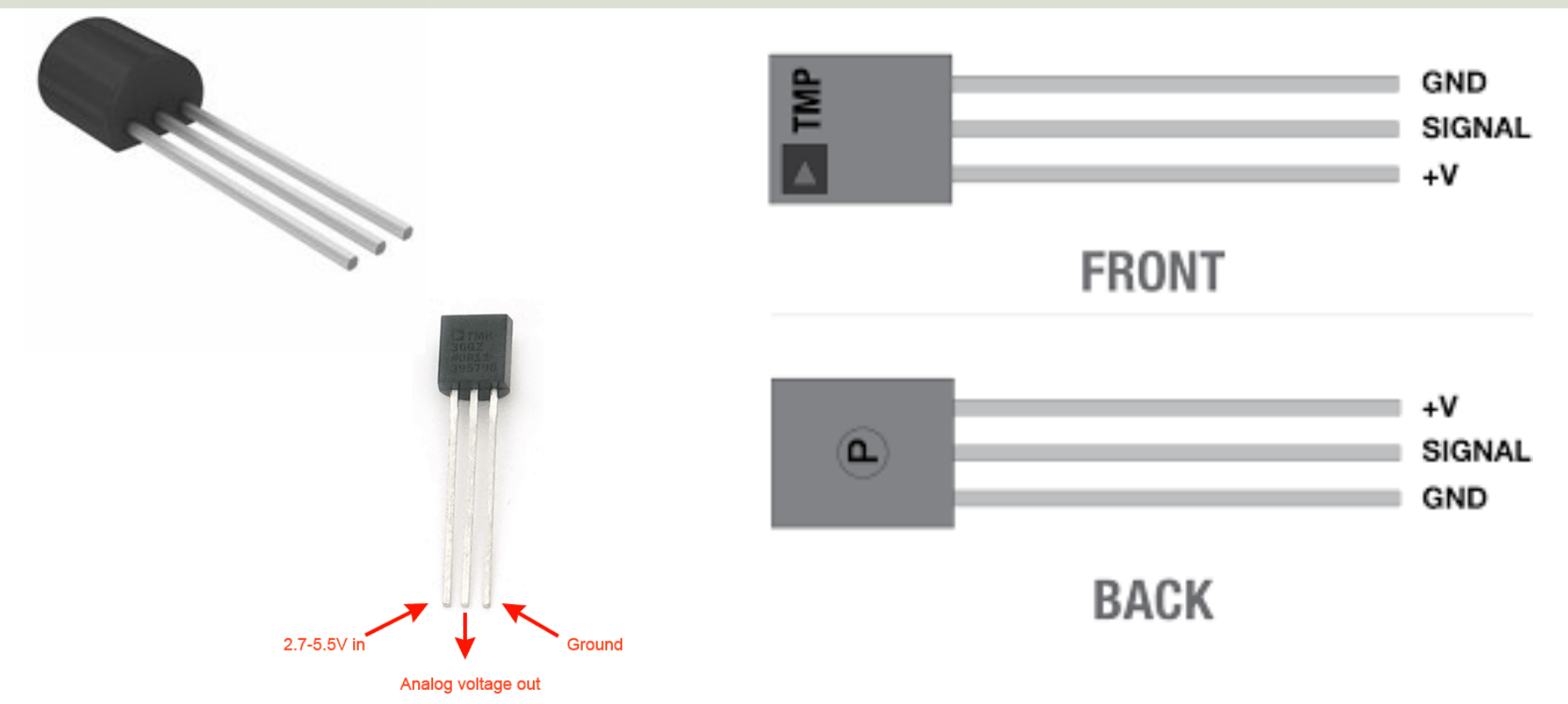

TMP is a small, low-cost temperature sensor and cost about \$1 (you can buy it "everywhere")

#### TMP37 LabVIEW Example

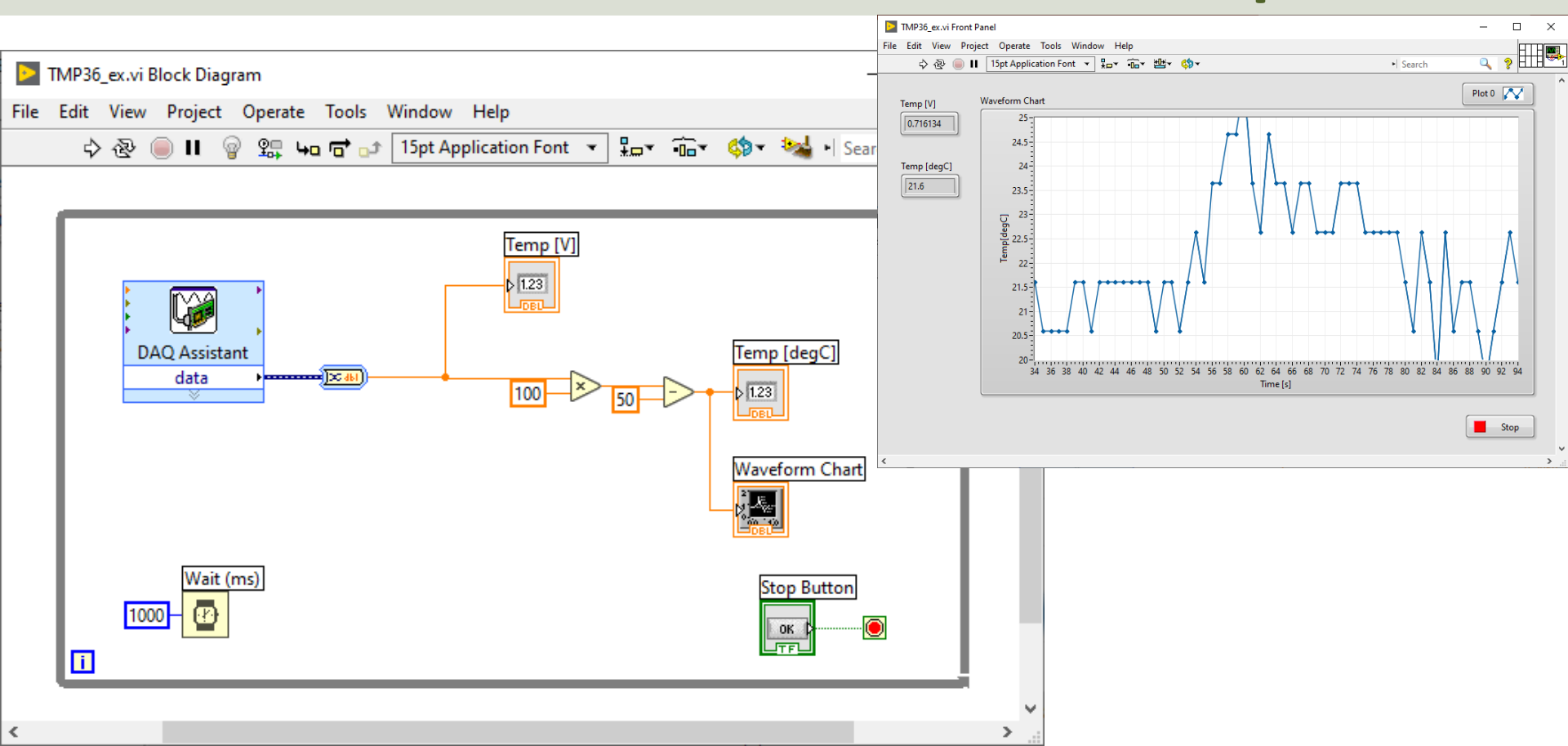

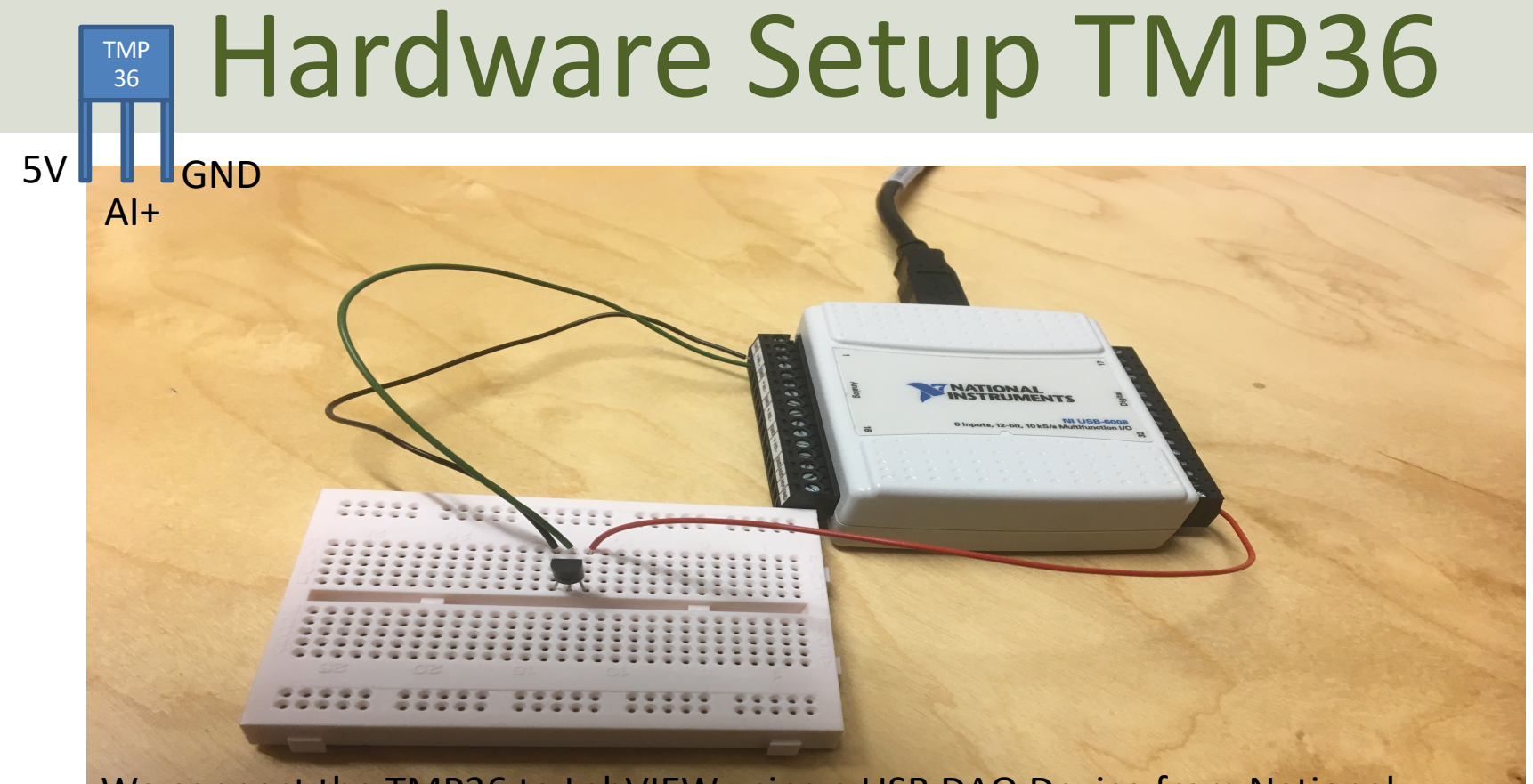

We connect the TMP36 to LabVIEW using a USB DAQ Device from National Instruments, e.g., USB-6001, USB-6008 or similar. I have used a breadboard for the wiring.

#### Thermistor

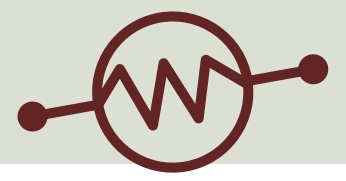

- A thermistor is an electronic component that changes
- resistance to temperature so-called Resistance
- Temperature Detectors (RTD). It is often used as a
- temperature sensor.

Our Thermistor is a so-called NTC (Negative Temperature Coefficient). In a NTC Thermistor, resistance decreases as the temperature rises.

There is a **non-linear relationship** between resistance and excitement. To find the temperature we can use the following equation (Steinhart-Hart equation):

[Wikipedia]

 $\frac{-}{\pi} = A + B \ln(R) + C(\ln(R))^3$ A = 0.001129148, B = 0.000234125 and C = 8.76741E - 08

where A, B, C are constants given below

#### Hardware Setup Thermistor

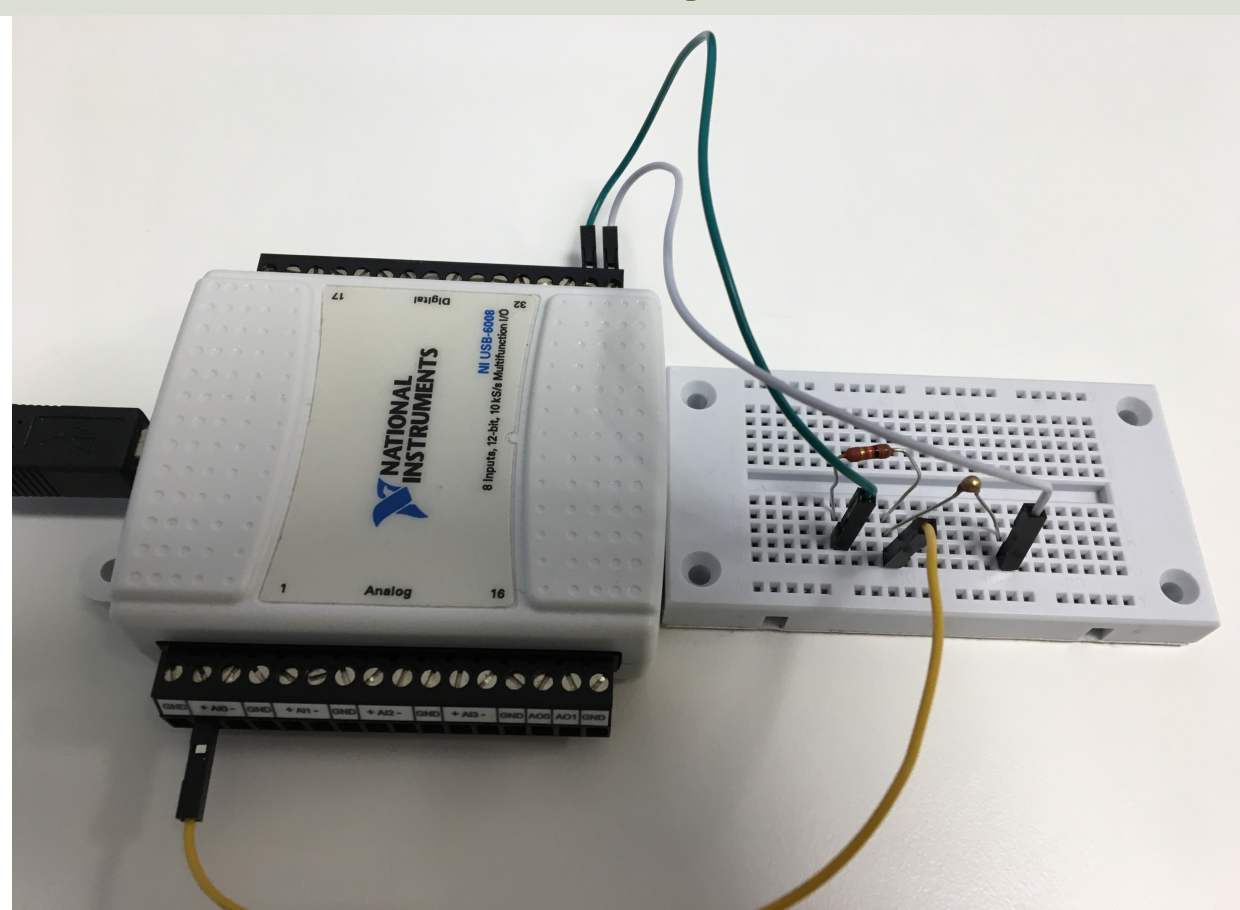

#### **Thermistor LabVIEW Example**

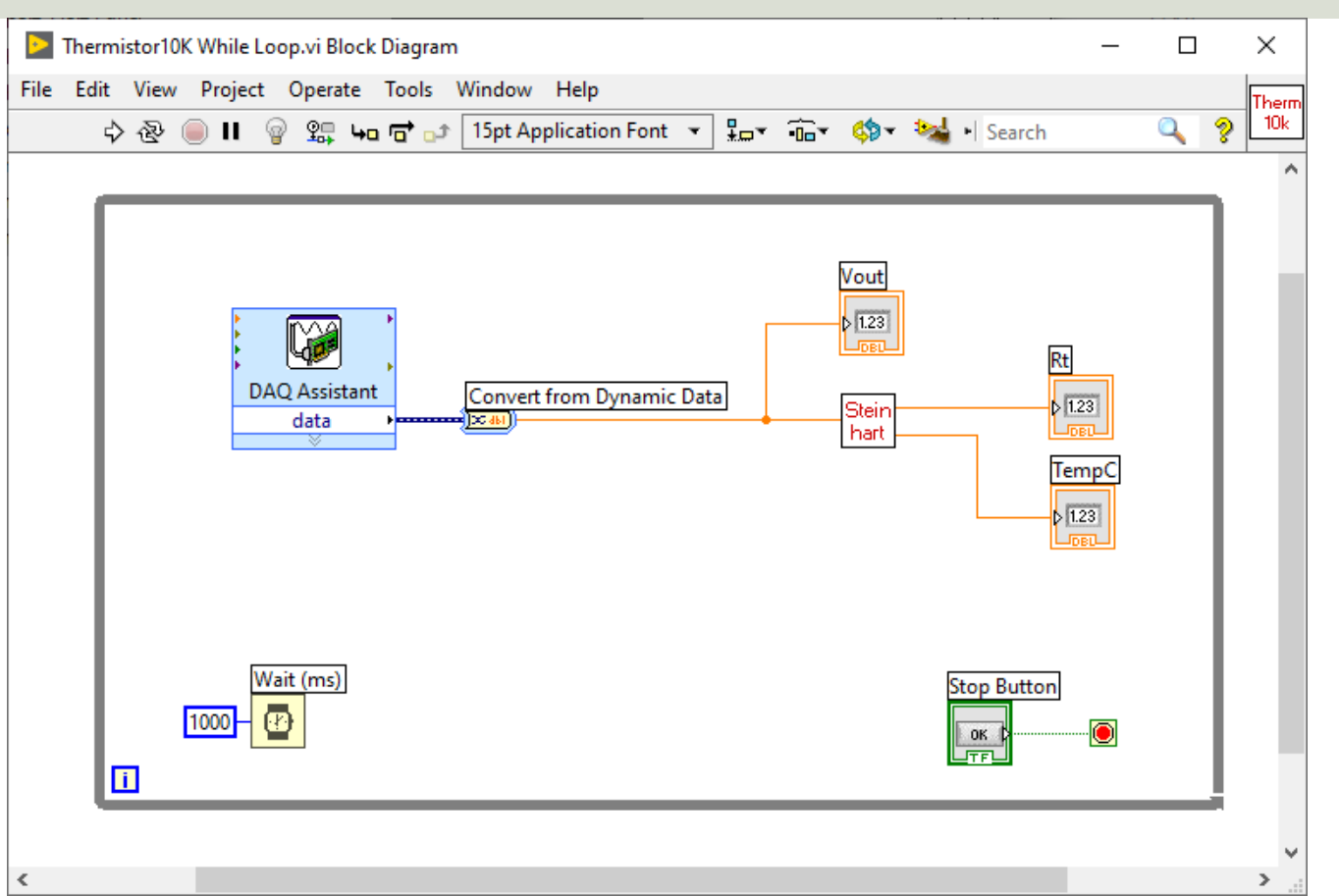

### Light-emitting diode - LED

A light-emitting diode (LED) is a semiconductor light source that emits light when current flows through it

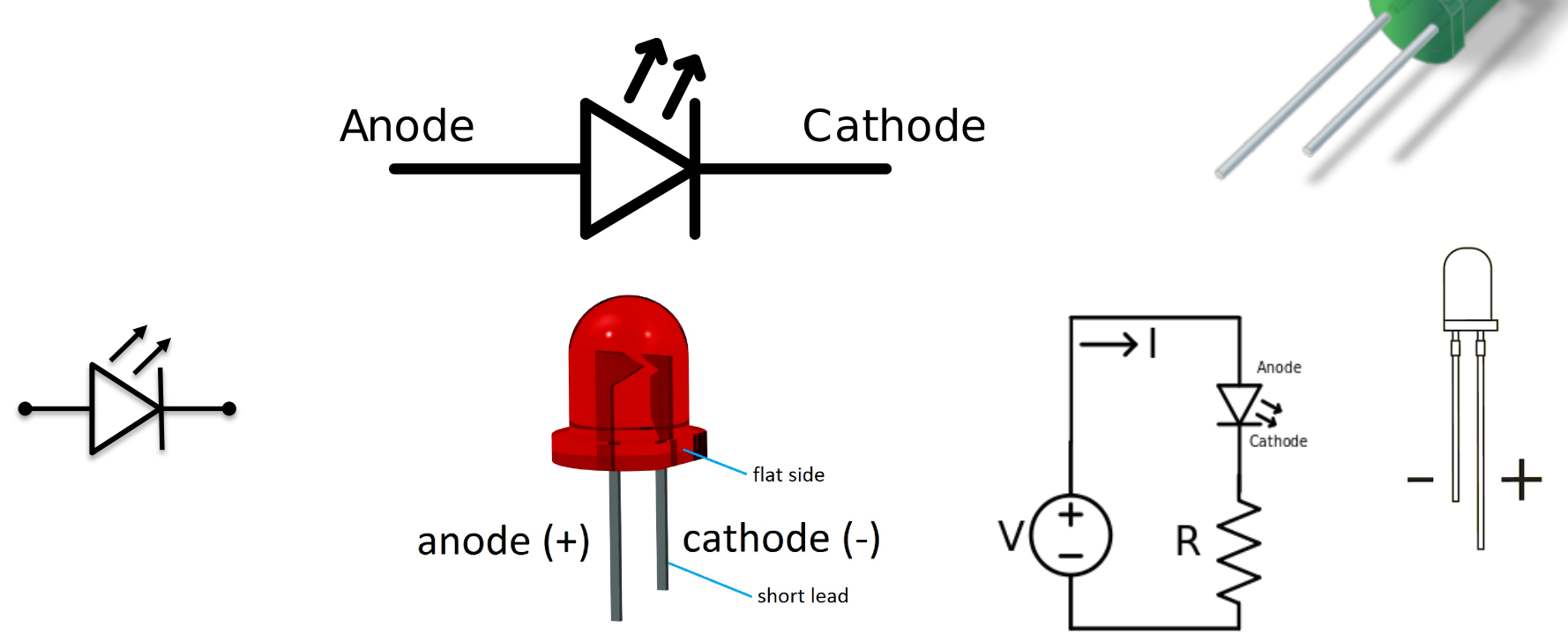

#### Hardware Setup LED

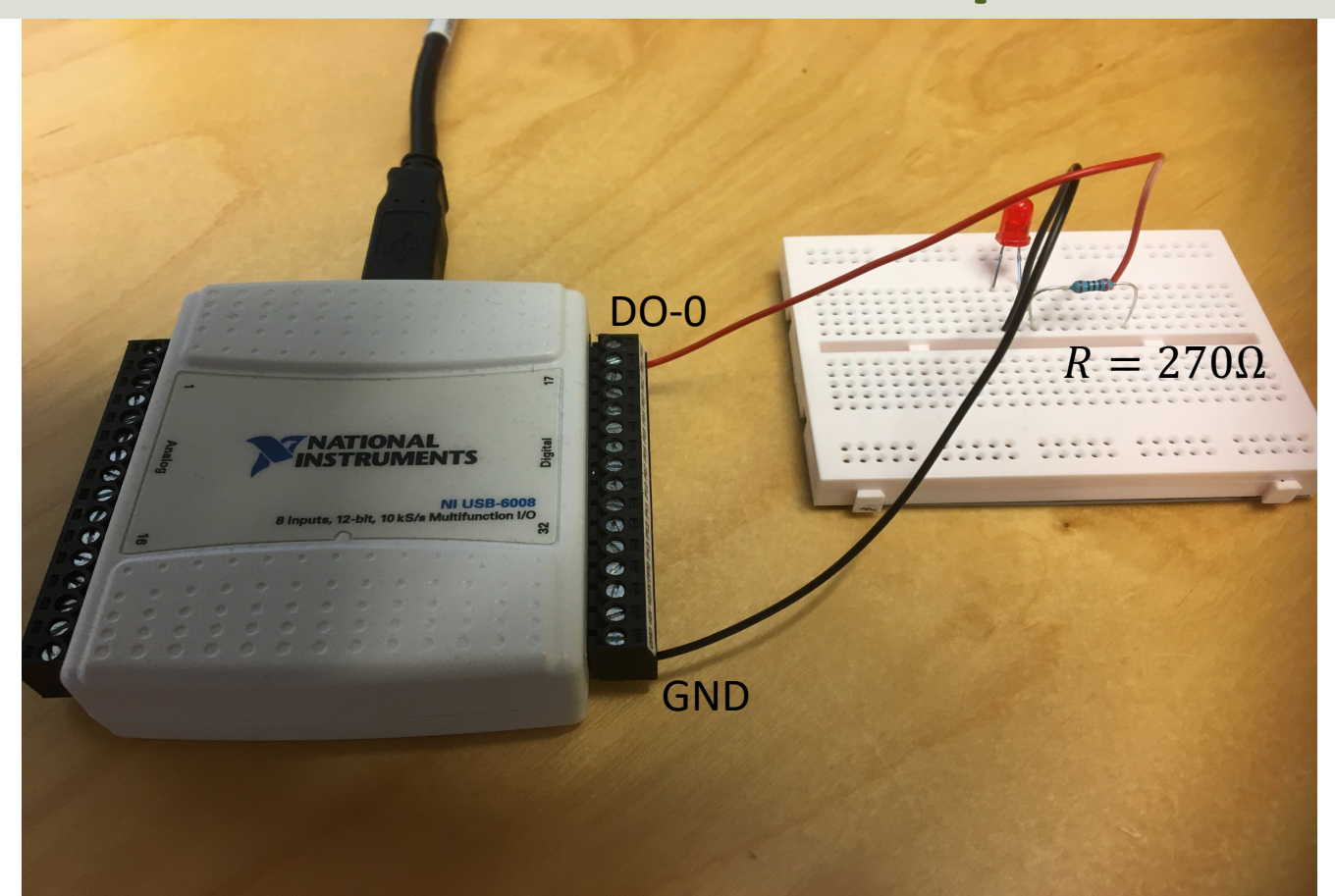

#### LED LabVIEW Example

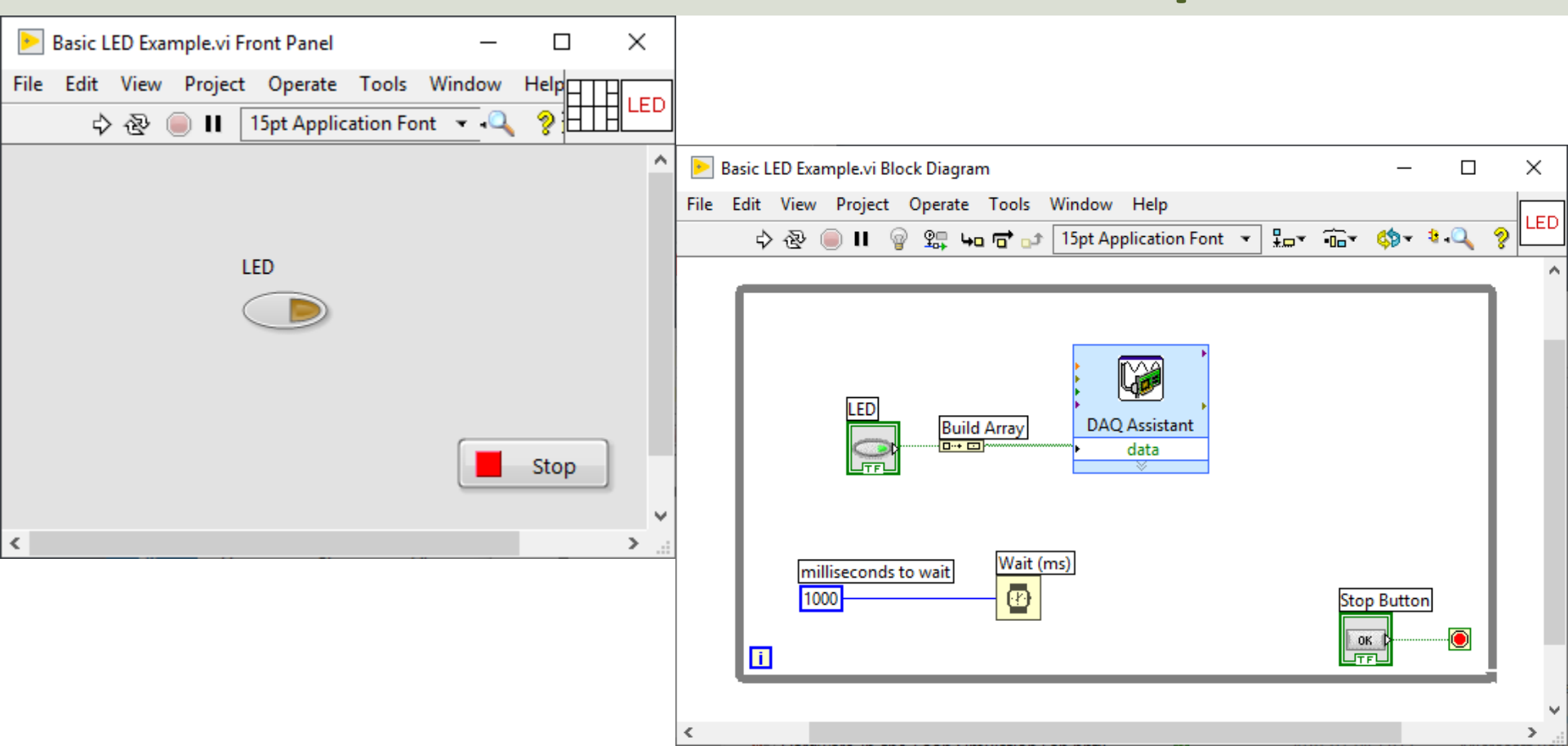

#### **Lowpass Filter**

Purpose: **Remove Noise** from the

**Measured Signal** 

White: Measured Signal with lots of Noise Red: The results after applying a Lowpass Filter

File

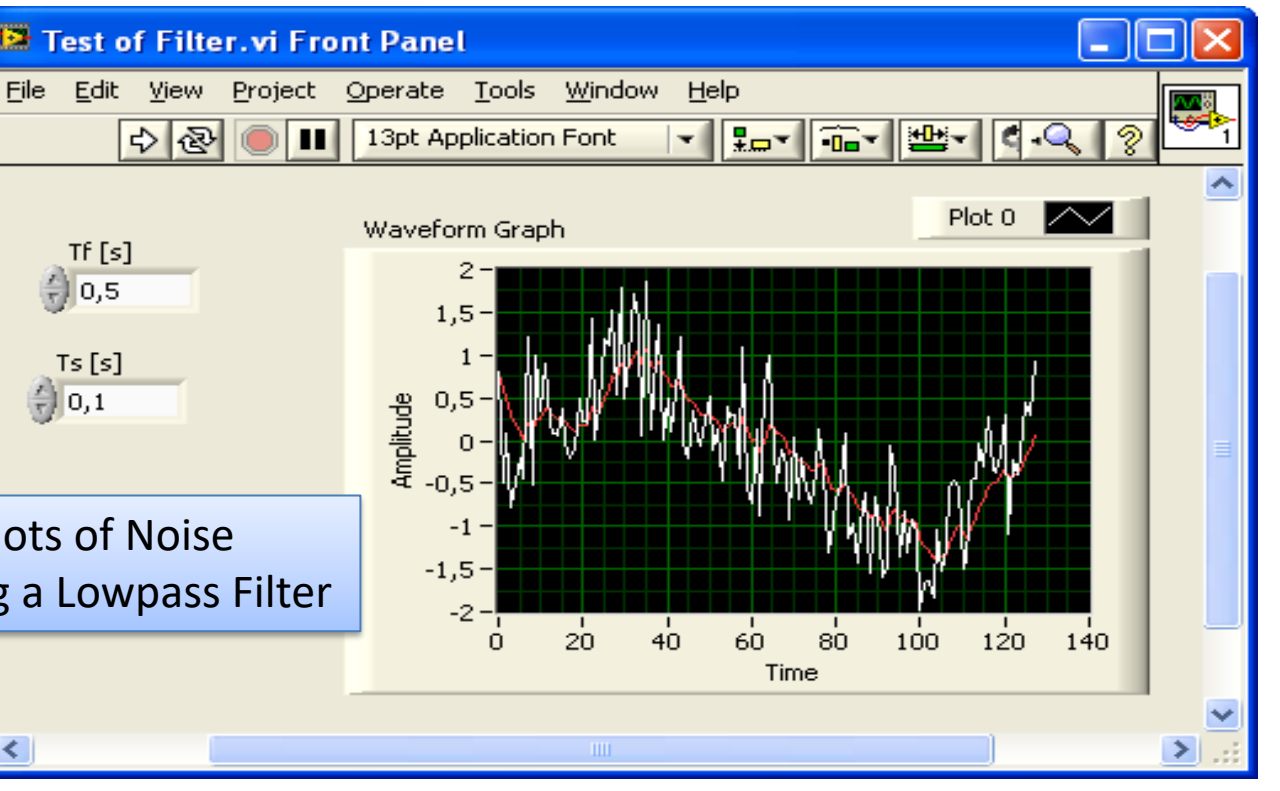

#### Logging Data to a Text File

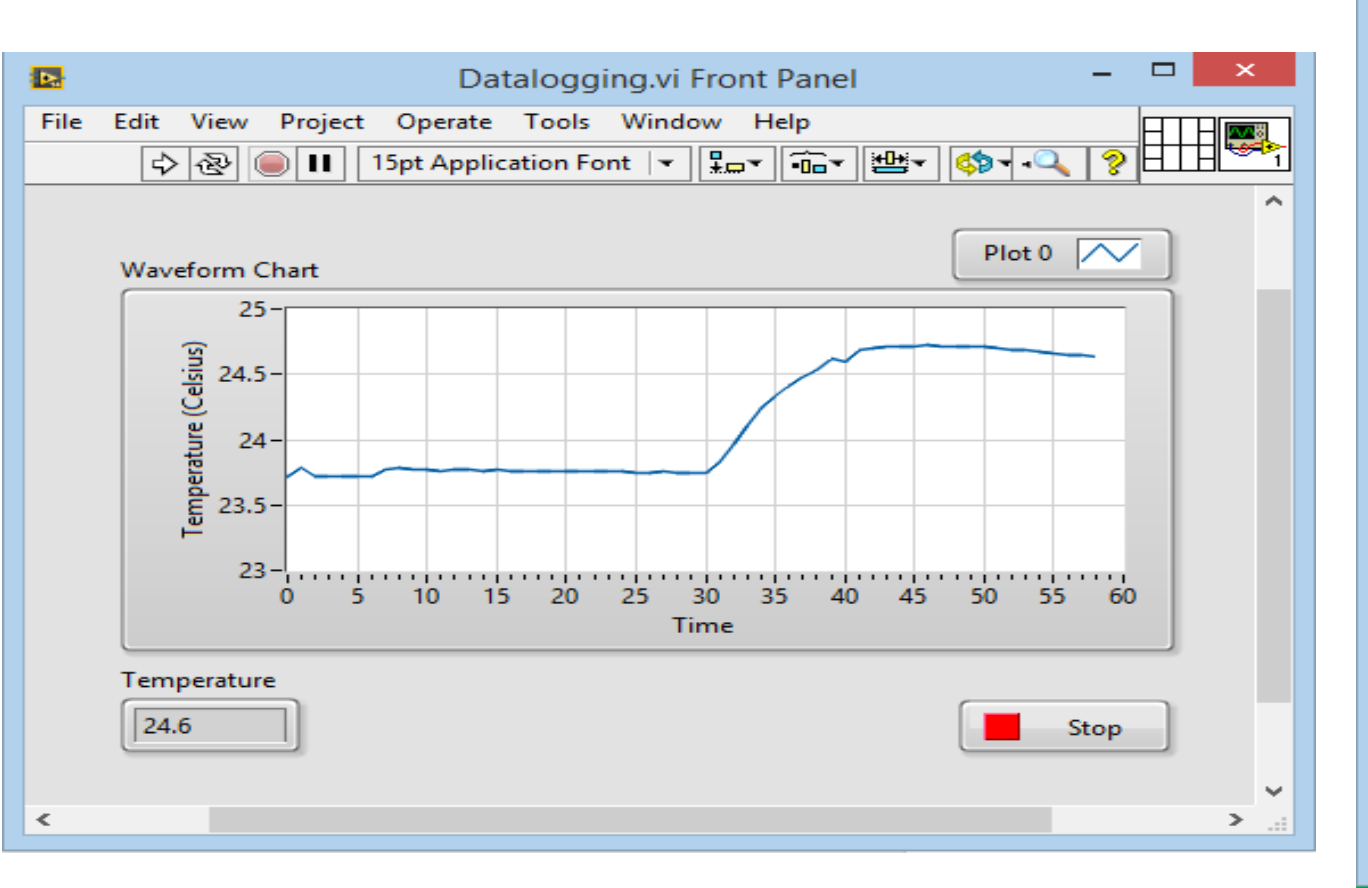

| <u> </u>  | Data.l    | vm - No | tepad | -    |          | × | : |
|-----------|-----------|---------|-------|------|----------|---|---|
| File      | Edit      | Format  | View  | Help |          |   |   |
| 0.000000  |           |         | 23.   | 7223 | 86       |   | ^ |
| 0.975883  |           |         | 23.   | 7825 | 07       |   |   |
| 1.973000  |           |         | 23.   | 7142 | 94       |   |   |
| 2.977028  |           |         | 23.   | 7196 | 89       |   |   |
| 3.975200  |           |         | 23.   | 7196 | 89       |   |   |
| 4.976168  |           |         | 23.   | 7169 | 91       |   |   |
| 5.974145  |           |         | 23.   | 7142 | 94       |   |   |
| 6.977184  |           |         | 23.   | 7744 | 15       |   |   |
| 7.977247  |           |         | 23.   | 7798 | 10       |   |   |
| 8.976395  |           | 23.     | 7771  | 13   |          |   |   |
| 9.976493  |           |         | 23.   | 7717 | 18       |   |   |
| 10.980489 |           |         | 23.   | 7636 | 26       |   |   |
| 11.       | 11.976687 |         |       | 7717 | 18       |   |   |
| 12.       | 12.980/19 |         |       | 7663 | 23       |   |   |
| 13.       | 13.982748 |         |       | 7636 | 26       |   |   |
| 14.       | 14.983700 |         |       | 7663 | 23       |   |   |
| 15.       | 15.9/9/65 |         | 23.   | 7636 | 26       |   |   |
| 16.       | 16.977/89 |         | 23.   | 7609 | 28       |   |   |
| 1/.       | 17.979809 |         | 23.   | 7609 | 28       |   |   |
| 10.       | 18.977904 |         | 25.   | 7609 | 28       |   |   |
| 19.       | 19.9/0903 |         | 25.   | 7562 | 21       |   |   |
| 20.       | 20.9//9/5 |         | 25.   | 7555 | 54<br>34 |   |   |
| 21.       | 22.979071 |         |       | 7528 | 36       |   |   |
| 22.       | 22.900034 |         |       | 7528 | 36       |   |   |
| 24        | 24 978214 |         |       | 7501 | 39       |   |   |
| 25        | 25.978157 |         |       | 7474 | 41       |   |   |
| 26        | 9785      | 13      | 23    | 7528 | 36       |   |   |
| 20.       |           |         | 20.   |      |          |   | ¥ |
| <         |           |         |       |      |          | > |   |

#### Logging Data to a Text File

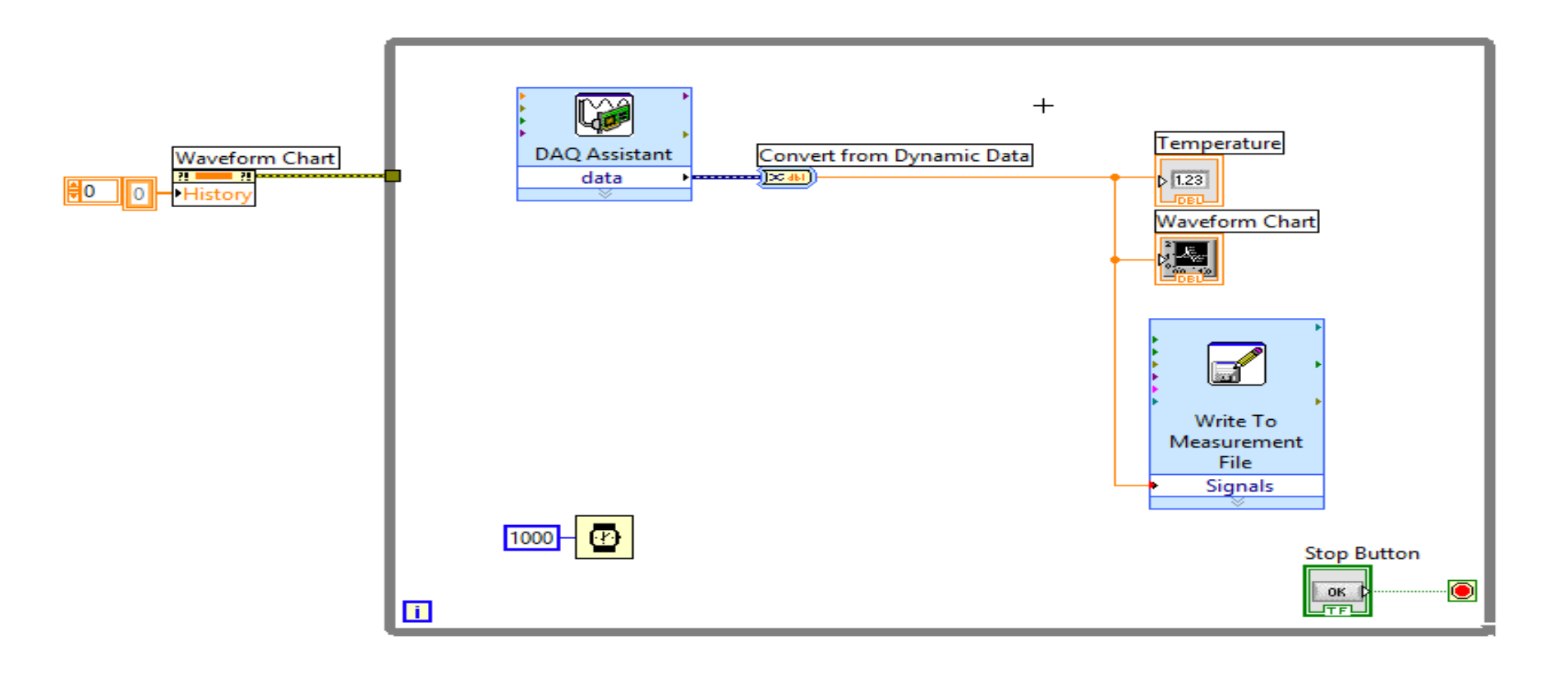

### Delivery

Use a USB-6008 I/O Module to collect data and do some basic analysis of the data using <u>both</u> the 2 different temperature sensors (both "TMP36" and 10K Thermistor)

**Requirements:** 

- You should create a proper **GUI**. You should see the current temperature value(s) from the sensor(s) on the Front Panel. The values should be presented in both degrees Celsius and degrees Fahrenheit.
- Make sure to use proper **numbers of decimals** in your GUI, etc. Showing e.g. temperature values with 4 decimals makes no sense.
- You should **Plot** the values from the Sensor(s).
- You should also find the **average** values for each sensor and the average value for the temperature in total (if you use more than one sensor).
- Alarms: Turn on a Boolean indicator when the temperature reach a specific limit. If you have a LED: Turn also on a red LED when the temperature reach the specific limit. If the temperature is below the limit, a green LED should be on.
- You should see if using a **Lowpass Filter** will improve your readings from the sensor(s). Use one of the built-in filters in LabVIEW or make your own Lowpass Filter.
- The **Data should also be stored in a Text File**, which should later be analyzed in **Excel** (make a plot, do some basic statistics like mean standard deviation, etc.).
- The code should be well structured and intuitive.
- It should contain **basic LabVIEW features** like While Loop, Case Structure, SubVIs, Arrays, Property Nodes and Clusters, etc.
- You should use the **Project Explorer**.

#### Hans-Petter Halvorsen

University of South-Eastern Norway

www.usn.no

E-mail: hans.p.halvorsen@usn.no

Web: <a href="https://www.halvorsen.blog">https://www.halvorsen.blog</a>

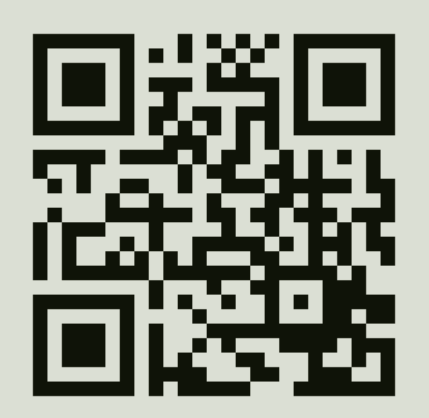

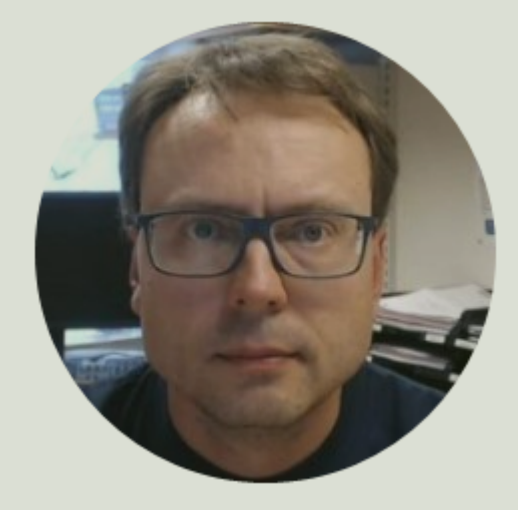